Osnovna šola Sveta Ana

Sveta Ana 14 SI-2233 SVETA ANA telefon: +386 (0)2 72 95 870 faks: +386 (0)2 72 95 878 info@sveta-ana.org http://www.sveta-ana.org

Navodila za starše in učence:

# DOSTOP DO E-UČILNIC IN NJIHOVA UPORABA

Šolsko leto 2021/22

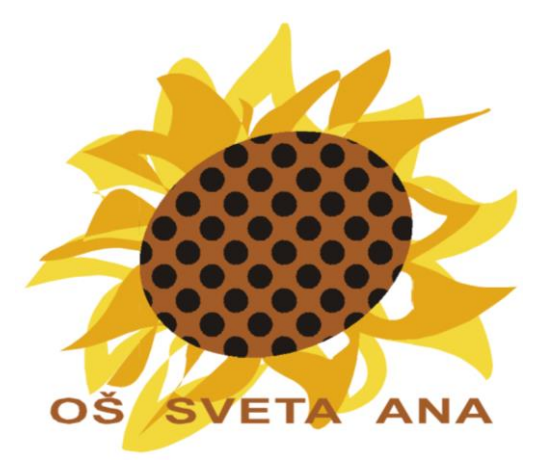

Dokument: [1] navodila arnes učilnice.pdf

Pripravil: David Pešl, računalnikar

## VSEBINA (kazalo):

| 1 | Uvo  | d                                                    | 3  |
|---|------|------------------------------------------------------|----|
| 2 | Nav  | odila za prijavo                                     | 4  |
| 3 | Dos  | top s pametnim telefonom (mobilna aplikacija Moodle) | 8  |
| 4 | Odd  | laja naloge v e-učilnici                             | 12 |
|   | 4.1  | 1. način oddaje naloge:                              | 12 |
|   | 4.2  | 2. način oddaje naloge:                              | 13 |
| 5 | Vide | eokonferenca                                         | 15 |

## 1 Uvod

V osnovni šoli Sveta Ana smo za delo na daljavo pripravili Arnesove e-učilnice in ZOOM videkonference. Vsak učenec šole je že dobil <u>AAI uporabniško ime in geslo</u>, s katerim se v eučilnice in ZOOM videkonferenco lahko prijavi.

Učitelji smo učencem posredovali tudi **ključ** (enkratno geslo), s katerim lahko učenci naredijo samovpis k predmetu (*če vam učitelji le-teh niso posredovali, vam jih še bodo oz. nimajo nastavljenega gesla za vstop v e-učilnico*).

Da bi delo dobro in nemoteno potekalo, smo vam pripravili navodila z zaslonskimi posnetki.

Pomembni koraki za sodelovanje v eučilnicah:

- 1. Pridobitev gesla AAI.
- 2. Morebitno spremembo gesla opraviš tukaj: https://mdm.arnes.si
- Prva prijava za vstop v e-učilnice (obišči naslov <u>https://ucilnice.arnes.si/course/index.php?categoryid=5335</u> in se prijavi zgoraj desno). Organizacija je **OŠ Sveta Ana**.
- 4. Ob prvi prijavi vpišete svoje AAI uporabniško ime in geslo.
- 5. Za vstop v posamične učilnice, pa prejmeš od učitelja ključ oz. geslo, ki ga vneseš samo ob prvem vstopu.

Dodatne informacije: racunalnikar@sveta-ana.si

David Pešl, ROID

# 2 Navodila za prijavo

V spletni iskalnik (npr. <u>Google</u>) vpišemo »**ARNES UČILNICE**« in sledimo kar prvi povezavi ali pa kliknemo na bližnjico za dostop do spletnih učilnic na spletni strani šole oz. iz zgornjega menija.

| niu                  | e povezave          |
|----------------------|---------------------|
| Arnes učilnice       | $  < \Box$          |
| Informacije o šoli   |                     |
| Jedilnik – šola      |                     |
| Jedilnik – vrtec     |                     |
| Odjava prehrane      |                     |
| Govorilne ure in ro  | oditeljski sestanki |
| Mrežni plan          |                     |
| Urnik                |                     |
| Dokumenti            |                     |
| Status športnika/u   | metnika             |
| Vloga za vpis v vrte | ec (                |
| Navodila za semina   | arsko nalogo        |
|                      |                     |

| Pogosto iskano                        | Koristno                       |
|---------------------------------------|--------------------------------|
| Jedilnik – šola                       | Plan pisnega ocenjevanja       |
| Odjava prehrane                       | Spletne učilnice 2.            |
| Mrežni plan                           | Status športnika/umetnika      |
| Govorilne ure in roditeljski sestanki | Šolska knjižnica               |
| Navodila za seminarsko nalogo         | Delo z nadarjenimi učenci      |
| Urnik                                 | Naglavne uši                   |
| NPZ 2021/22                           | Šolski okoliš in prevozi       |
|                                       | Spomini na pretekle generacije |

Preusmerjeni smo na vstopno stran spletne učilnice, izberite gumb **PRIJAVA** (v desnem zgornjem kotu - obkroženo).

Če dostopate preko Google-a boste videli:

| Arnes Učilnice Video vodiči * Sloveničina (sl) *                                                                                                    | 🗏 📕 😡 📢 Niste prijavljeni. (Prijavite s                           |
|----------------------------------------------------------------------------------------------------|-------------------------------------------------------------------|
| Arnes Učilnice                                                                                                    | $\overline{\wedge}$                                               |
| lovice spletnega mesta                                                                                                    | ے ۲                                                               |
| Videokonference na voljo v Učlinicah<br>od Martin Božič - torek, 19 maj 2020, 19:39                                                                                                    |                                                                   |
| Odslej lahko organizirate videokonference kar iz Arnes Učilnic!                                                                                                    |                                                                   |
| Uporaba je enostavna, saj lahko vsak učitelj (oziroma izvajalec s pravico urejanja predmeta) doda dejavnost Videokonferenca Jitsi. V vodiču za Arnes Učilnice smo vam pripravili navodila z                                                                                                    | a dodajanje in upravljanje nastavitev te dejavnosti.              |
| Videokonference v Učlinicah uporabljajo programsko opremo Jitsi Meet, ki je postavljena Arnesovih strežnikih in nastavljena samo za delo z Učlinicani. Tako je dostop do njih možen le p<br>za predmet, kjer se nahaja dejavnost. Tako se imena in priimki ter slike profilov samodejno prenesejo iz Učlinic v konferenco. Ravno tako lahko le učitelji pridobijo možnost moderatorja. | rek AAI-prijave v Učilnice ali prek dostopa gosta, če je vključen |
| Teoretičnih omejitev glede števila udeležencev ni, čeprav se je v praksi izkazalo, da lahko v eni videokonferenci sodeluje do 70 udeležencev (preverite poglavje priporočila v vodiču).                                                                                                    |                                                                   |
| Če kljub temu hočete bolj odprt dostop do videokonferenc pa lahko še vedno uporabljate Arnes VID.                                                                                                    |                                                                   |
|                                                                                                    | Permalink                                                         |
|                                                                                                    | Razpravljaj o tej temi (Št. odgovorov do zdaj: 0)                 |
| Izklop nekaterih blokov za boljšo odzivnost Učilnic<br>od Martin Božić - sreda, 21 oktober 2020, 11:42                                                                                                    |                                                                   |
| Na Učilnicah smo zaradi zagotavljanja boljše odzivnosti globalno izključili vidnost naslednjih blokov:                                                                                                    |                                                                   |
| Koledar - samo blok koledar, še vedno pa lahko pregledate koledar v levem meniju                                                                                                    |                                                                   |
| Seznam predmetov - pregled vseh šol na Učilnicah                                                                                                    |                                                                   |
| Prisotni uporabniki - seznam prisotnih uporabnikov                                                                                                    |                                                                   |
|                                                                                                    |                                                                   |

#### Če pa dostopate direktno iz naše spletne strani:

| Arnes Učilnice Video vodiči * Sloveničina (sl) *                                                                               | 🖉 🛛 😡 📢 Niste prijavljeni. (Prijavite s |
|----------------------------------------------------------------------------------------------------|-----------------------------------------|
| OŠ Sveta Ana                                                                                                    | $\wedge$                                |
| Domov / Predmeti / OŠ Sveta Ana                                                                                                | <u> </u>                                |
|                                                                                                    |                                         |
| Sveta Alina                                                                                                    |                                         |
| Dobrodošil v spletne učlinice OŠ Sveta Ana.                                                                                    |                                         |
| Vedno uporabi AAI prijavo z računom, ki si ga prejel v šoli.                                                                   |                                         |
| AAIPRIJAVA                                                                                                    |                                         |
| Po koncu dela se obvezno odjavi iz sistema in zapri brskalnik! Tako preprečiš nepooblaščenim osebam dostop do tvojih podatkov. |                                         |
| Navodila za prijavo v spletne učinice                                                                                          |                                         |
| 88 predmete Pojdi 0                                                                                                    |                                         |
| Spletne učilnice 1 5. razred                                                                                                   | Kazim vse                               |

Sistem nam ponudi izbiro organizacije. Obvezno izberemo svojo organizacijo **OŠ Sveta Ana**. Če izberemo še kljukico "**Shrani kot privzeto izbiro**", si bo brskalnik zapomnil izbiro in v prihodnjih prijavah več ne bo spraševal po tej izbiri.

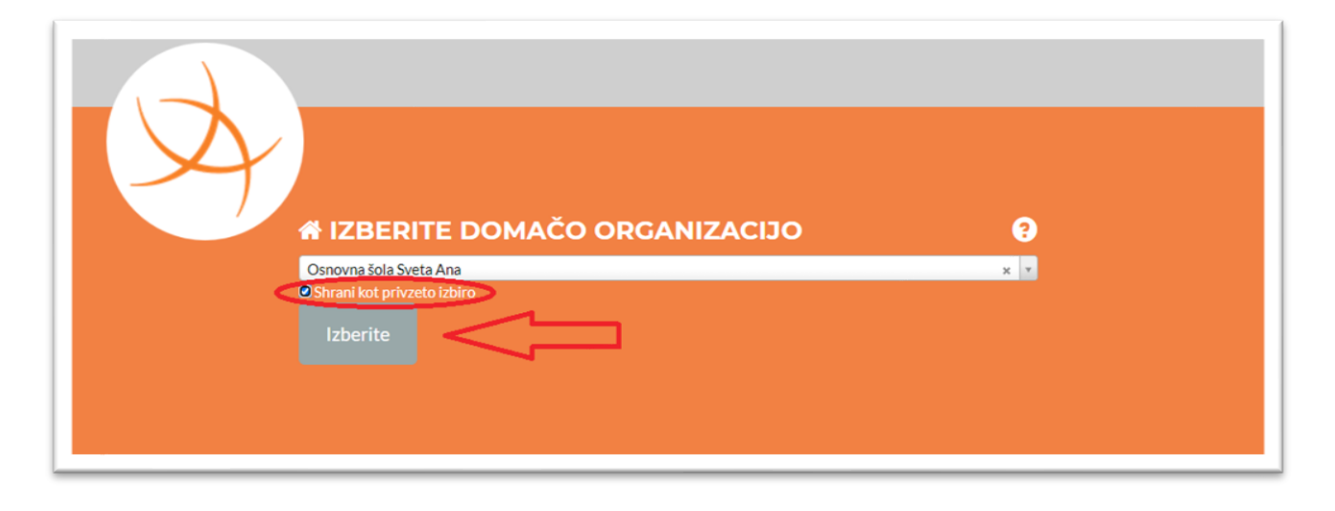

Vnesemo uporabniško ime in geslo.

|                                       | AAI-prijava             |
|---------------------------------------|-------------------------|
|                                       | imepriimek@sveta-ana.si |
| e e e e e e e e e e e e e e e e e e e | zzabljeno geslo         |
|                                       | Prijava                 |
|                                       |                         |

Vstopili smo v e-učilnico **OŠ SVETA ANA**. Pregled predmetov prikazuje predmete v katere smo že vpisani (na začetku nobenega).

| 🕷 OŠ Sveta Ana       | Pregled predmeta                        |                                       |                                 | Časovnica                                 |
|----------------------|-----------------------------------------|---------------------------------------|---------------------------------|-------------------------------------------|
| 🗄 Koledar            | T Vse (razen odstranjenih iz pogleda) * |                                       | 15 Ime predmeta * III Kartica * | 0 · 14                                    |
| Casebne datoteke     | 0000                                    |                                       | 0000 .                          |                                           |
| 🕿 Moji predmeti      | 00                                      |                                       |                                 |                                           |
| 🖶 TJA 3.7 NB         | Natalija Rauman - tuli jezik angleččina | Natalia Bauman - tuli ietik appležina | 4 rand m                        | Ni prihajajočih aktivnosti, ki bi zapadle |
| 🖝 TJA 4.r NB         | Angleičina 3. razred                    | Angleščina 4. razred                  | Anja Špindler 4.a               |                                           |
| 🛎 anja_spindler_4a   |                                         |                                       | 100% končano                    | Zasebne datoteke                          |
| 🖨 OPZ (OŠ Sveta Ana) | -                                       |                                       |                                 | Ni datotek na voljo                       |
|                      |                                         |                                       |                                 | Upravljaj zasebne datoteke                |
|                      |                                         |                                       |                                 |                                           |
|                      | Nataša Petek                            | 5, razred -                           |                                 |                                           |
|                      | otroski perski zbor                     | senja kogulj                          |                                 |                                           |
|                      |                                         |                                       |                                 |                                           |
| ĉi predmete          | Pojdi 💿                                 |                                       |                                 |                                           |

| Arnes Uclinice Vol   | + (instantion (b) +                                                                                                    |
|----------------------|----------------------------------------------------------------------------------------------------|
| Pregledna plošča     | OŠ Sveta Ana                                                                                                    |
| OS Sveta Ana         | Deglements / grand ma                                                                                                    |
| C Zasebne datoteke   |                                                                                                    |
| 🗯 Moji predmeti      |                                                                                                    |
| 1 TIA 3.7 NB         | OSNOVNA ŠOLA                                                                                                    |
| 🗯 TIA 4.r NB         | Sweita Aina                                                                                                    |
| 🗯 anja_spindler_4a   |                                                                                                    |
| 🞓 OPZ (OŚ Sveta Ana) | Dobrodoli v spletne učilnice OS Sveta Ana.                                                                                  |
|                      |                                                                                                    |
|                      | (AAIPRIJAVA SP                                                                                                    |
|                      | Po koncu dela se obvezno odjavi iz sistema in zapri brskalniki. Tako preprečili nepooblaščenim osebam dostop do tvojih podu |
|                      | Navodia za prjevo v spiene učince                                                                                           |
|                      | liči predmete Pojel 0                                                                                                    |
|                      | • Spletne učilnice 1 5. razred                                                                                              |
|                      | • Spletne učilnice 6 9. razred                                                                                              |
|                      | Peskovnik OS Sveta Ana     Računalništvo                                                                                    |
|                      | ŠOLSKA KNJIŽNICA Sveta Ana                                                                                                  |
|                      | Organizacja: OŚ Sveta Ana                                                                                                   |
|                      | P Vrtec - ZA STARŠE                                                                                                    |
|                      | © Svetovalno delo                                                                                                    |
|                      | © Oddelek podaljšanega bivanja                                                                                              |
|                      | © Dodatna strokovna pomoč                                                                                                   |
|                      |                                                                                                    |

S klikom na »**OŠ Sveta Ana**« v levem meniju, se prikažejo vse spletne učilnice naše šole.

Kliknemo na učilnico v katero želimo vstopiti.

| UBE_Os_Sveta_Ana_2021-22 | Ureianie besedil - UBE 7, razre                                     | h                                                                                                    |
|--------------------------|---------------------------------------------------------------------|----------------------------------------------------------------------------------------------------|
| Pregledna plošča         |                                                                     |                                                                                                    |
| 🗰 OŠ Sveta Ana           | Pregledna plošča / Moji predmeti / OS Sveta Ana / Računalništvo / U | IBE_Os_Sveta_Ana_2021-22 / Vpiši me v ta predmet / Možnosti vpisa                                                                                                    |
| 🗎 Koledar                |                                                                     |                                                                                                    |
| Zasebne datoteke         | Možnosti vpisa                                                      |                                                                                                    |
| 🗲 Moji predmeti          | Utraiania basadil - LIPE 7, razrad                                  |                                                                                                    |
| 🛱 TJA 3.r NB             |                                                                     | fei andante unicila kandil ufani sannia sukushik Milavi di nakabana sawi sukushike nata naka sandi                                                                                                    |
| 🕿 TJA 4.r NB             | Огданідація. Оз зменя Ала                                           | Pri predmetu urejanje tesedu oteritu spoznajo racumanik, regiperi si pogredarno occoj racumanika, nato pa se zgraduo<br>delovanje in uporabo računalnika. Nato sledi praktični del, in sicer urejanje besedila z urejevalnikom besedil Microsoft<br>Word Lifeori se navilio obranievanja konizanja oblikanja doslajnaja sliki znafikonov tabel samodejnena kazala. |
| 🕿 anja_spindler_4a       |                                                                     | erenan antere se namenta kunantzen kai nekuna kai ammeren kai da nahin ta kai Grannerent mané kunnanden. Ba nama                                                                                                    |
| 🞓 OPZ (OŠ Sveta Ana)     | <ul> <li>Samovpis (Udeleženec)</li> </ul>                           |                                                                                                    |
|                          | Ključ za vpis                                                       |                                                                                                    |
|                          |                                                                     |                                                                                                    |

Večina učilnic ob prvem vstopu zahteva ključ vpisa. Ključ dobimo pri učitelju, ki ta predmet (učilnico) izvaja. Vpišemo ga samo enkrat, v polje označeno na sliki.

# 3 Dostop s pametnim telefonom (mobilna aplikacija Moodle)

Arnes učilnice so nam dostopne tudi na mobilniku. Za to potrebujemo aplikacijo Moodle.

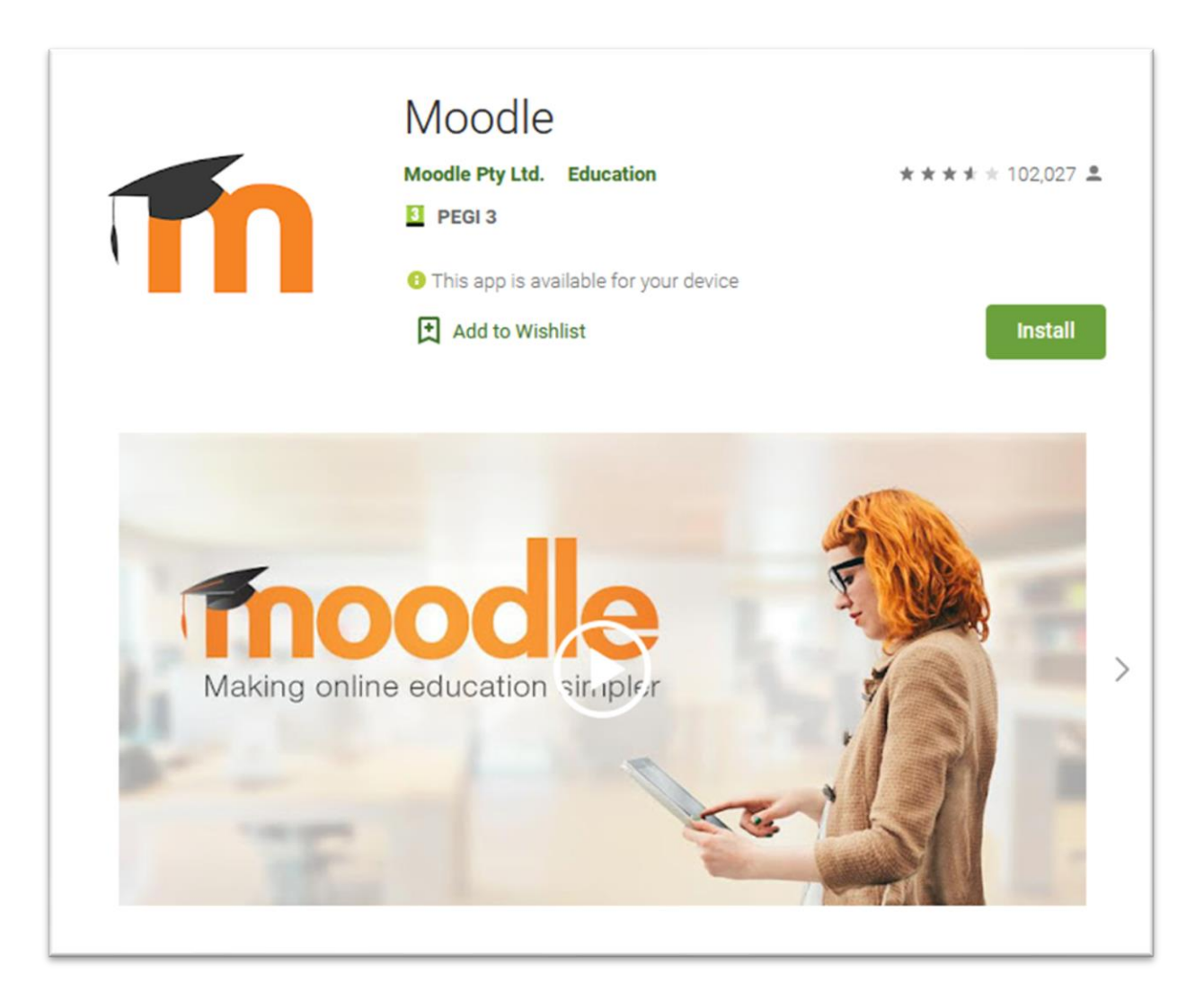

V trgovini (npr.: Google play) poiščemo aplikacijo **Moodle**, jo namestimo, zaženemo in kliknemo »**Skip**«.

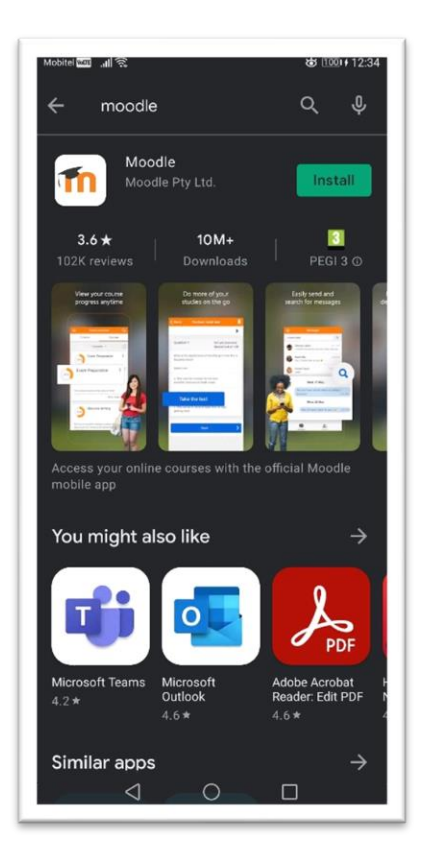

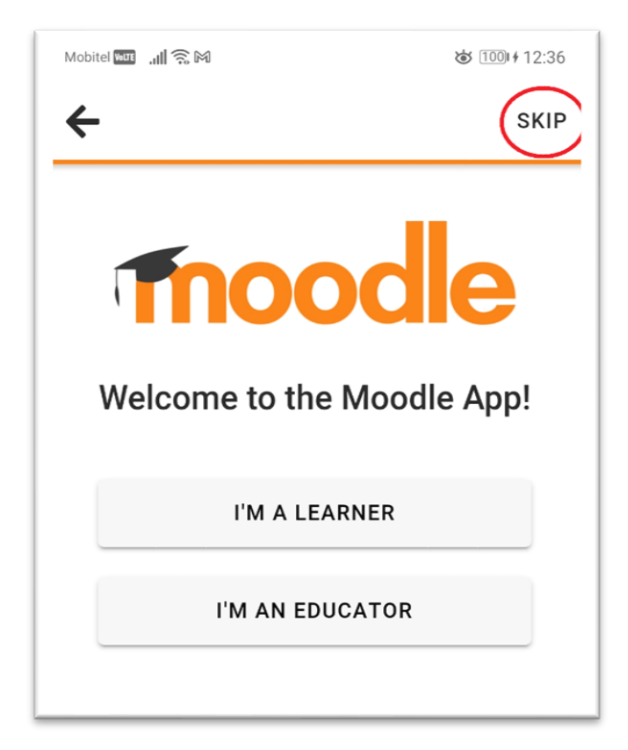

Naslov spletnega mesta vpišemo: ucilnice.arnes.si.

| Mobitel Value at                | (102                                      | <b>100</b> 12:47 |
|---------------------------------|-------------------------------------------|------------------|
| Conne                           | ct to Moodle                              | \$               |
| Your site<br>ucilnice<br>Please | e.arnes.si <b>1.</b><br>select your site: |                  |
|                                 | Connect to your site<br>ucilnice.arnes.si | 2.               |
|                                 | Need help?                                |                  |

Izberemo našo organizacijo »**Osnovna šola Sveta Ana**« (če dodamo kljukico, si bo sistem izbiro zapomnil) in potrdimo z gumbom **Izberite (Select)**.

| < > <a href="https://ds.aai.arnes.si/sin">https://ds.aai.arnes.si/sin</a> | Cancel |
|---------------------------------------------------------------------------|--------|
| SELECT YOUR HO                                                            | ME     |
| O D O A NUE A ELONI                                                       |        |
| ORGANIZATION Osnovna šola Sveta Ana 1. Cemember my choice 2.              | *      |

Vpišemo naše podatke. Če označimo privolitev, nas v prihodnje sistem o tem ne bo več spraševal.

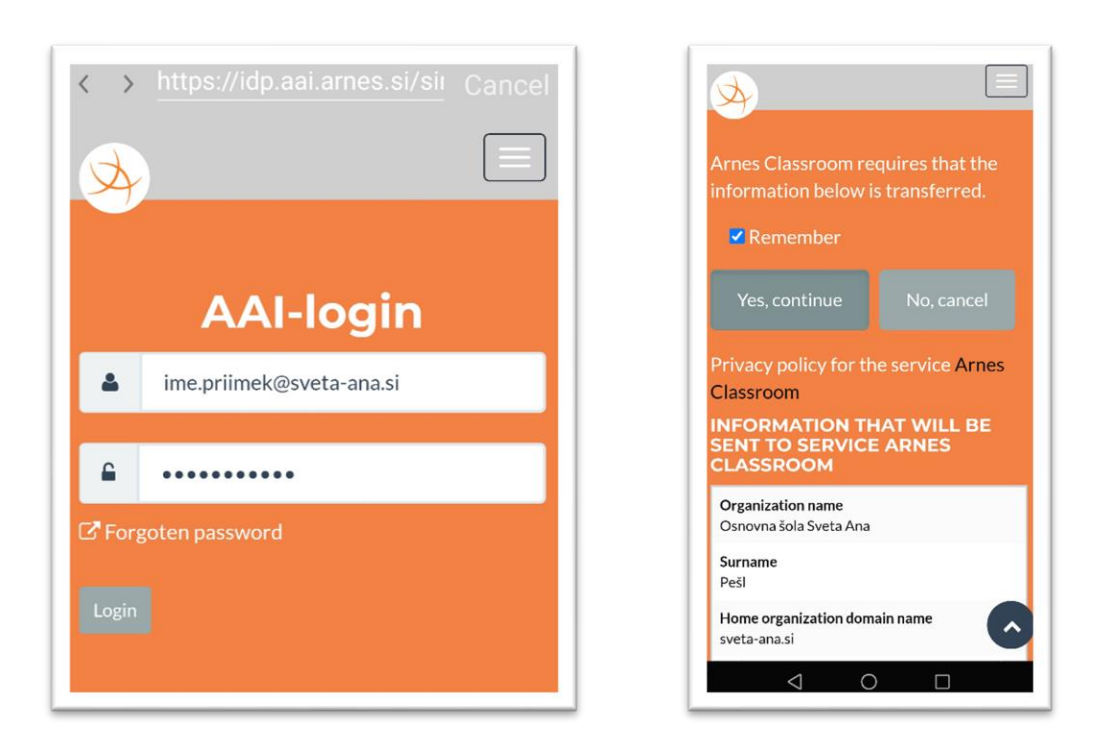

Ko smo vpisani v aplikacijo, nam v zavihku **Pregledna plošča (Dashboard)** kaže predmete v katere smo že vpisani. V kolikor se želimo vpisati v nov predmet naše šole, v iskalnik (ikona lupe) vpišemo »**sveta ana**« in prikažejo se nam vse učilnice naše šole.

| Mobitel 🖽 🔚 🕤                   | <b>8</b> 100 12:49 |                                                 |
|---------------------------------|--------------------|-------------------------------------------------|
| Arnes Učilnice                  | Q :                | ← Search courses                                |
| Site home                       | Dashboard          | Sveta ana                                       |
| Course overview                 | ÷                  | Total courses: 17                               |
| In progress                     | •                  | eGradiva - Trubar<br>Navigacijski seznam gradiv |
|                                 |                    | OŠ Sveta Ana<br>ŠOLSKA KNJIŽNICA Sveta<br>Ana   |
|                                 |                    | atomitor<br>VESS eZbornica                      |
| OSCG - Obvezni izbirni predmeti | :                  | OŠ Sveta Ana<br>Vrtec                           |
|                                 |                    | Nataša Petek<br>Otroški pevski zbor             |
|                                 |                    | Nataša Petek<br>Mladinski pevski zbor           |
|                                 |                    | Nataša Petek                                    |
| 🖚 📋 🔍                           | . ● ■              | 🗥 📋 🔩 🌲                                         |
|                                 |                    |                                                 |

#### 4 Oddaja naloge v e-učilnici

- 1. Odpremo poljuben brskalnik (Firefox, Chrome, Edge, ...).
- 2. V poljuben brskalnik vpišemo »Arnes učilnice«.
- Odpre se nam novo okno, kjer se desno zgoraj vpišemo s klikom na gumb »Prijava« (vaši AAI podatki).
- Odprejo se nam e-učilnice, izberemo željeno e-učilnico predmeta, kjer moramo oddati nalogo (.pdf datoteko ali pa kakšno drugo obliko – o tem kakšno obliko datoteke morate oddati vam pove učitelj/ica) vašega predmeta.
- 5. Kliknemo na povezavo za Oddajo naloge.

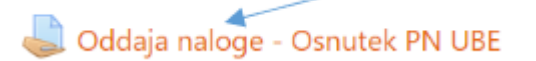

6. Odpre se nam novo okno preko katerega lahko oddamo NALOGO (v tem pogledu imamo tudi vso statistiko oddane naloge).

| Status oddaje naloge      |                                                  |  |  |
|---------------------------|--------------------------------------------------|--|--|
| Status oddaje<br>naloge   | Neoddano                                         |  |  |
| Stanje ocen               | Neocenjeno                                       |  |  |
| Rok za oddajo             | četrtek, 21 oktober 2021, 14:30                  |  |  |
| Preostali čas             | 27 dni                                           |  |  |
| Zadnja<br>sprememba       |                                                  |  |  |
| Komentar<br>oddane naloge | Komentarji (0)                                   |  |  |
|                           | Oddaj nalogo Niste še oddali naloge Oddaj nalogo |  |  |

7. Kliknemo na siv gumb »**Oddaj nalogo**« in odpre se nam novo okno (nalogo lahko oddamo na dva načina – izberite vam lažjega, v nadaljevanju bomo prikazali oba).

| 4.1 1. način                   | <mark>oddaje naloge:</mark>                                         |                                                               |                      |
|--------------------------------|---------------------------------------------------------------------|---------------------------------------------------------------|----------------------|
| Oddaja naloge -                | Osnutek PN UBE                                                      |                                                               |                      |
| V wordovem dokumentu napiši os | nutek PN. Datoteko shrani v pdf obliko in jo oddaj na tej povezavi. |                                                               | Izbran imam pogled   |
| Oddane datoteke                |                                                                     | Največja velikost datoteke: 20MB, največje število datotek: 5 | MAPE                 |
|                                | Datoteke                                                            |                                                               |                      |
|                                |                                                                     |                                                               | Kliknem na prvo sivo |
|                                |                                                                     |                                                               | ikono »dodaj«.       |
|                                | Sprejete vrste datotek:                                             |                                                               |                      |
|                                | Air me types                                                        |                                                               |                      |
|                                | Shrani spremembe Prekliči                                           |                                                               |                      |

#### Odpre se nam pogovorno okno:

| Izbirnik datotek                                                                                                    |                                                      | × kjer izberem »Prenesi vir« ter kliknem na                                                                                                    |
|----------------------------------------------------------------------------------------------------|------------------------------------------------------|----------------------------------------------------------------------------------------------------|
| <ul> <li>m Nedavne datoteke</li> <li>▲ Prenesi vir</li> <li>▲ URL prenos</li> <li>m Privatne datoteke</li> <li>④ Wikimedia</li> </ul> | Priponka<br>Choose File Osnutek PN pdf<br>Shrani kot | siv gumb »Choose File« (Izberi datoteko) –<br>odpre se mi raziskovalec v katerem<br>poiščem shranjeno datoteko in spodaj<br>desno kliknem siv gumb »Odpri«. |
| 🛋 Šolski OneDrive                                                                                                    | Avtor<br>Tanita Toman                                | Tako se mi datoteka naloži v to pogovorno okno.                                                                                                    |
|                                                                                                    | Izberite licenco 🕢<br>Drugo<br>Naloži to datoteko    | S klikom na oranžen gumb » <b>Naloži to</b><br>datoteko«, datoteko naložim v e-učilnico<br>predmeta.                                                        |

Vidimo naslednji pogled, kjer izberemo »Shrani spremembe«.

| Oddaja naloge - Osi                 | nutek PN UBE                                                  |                                                               |
|-------------------------------------|---------------------------------------------------------------|---------------------------------------------------------------|
| V wordovem dokumentu napiši osnutek | PN. Datoteko shrani v pdf obliko in jo oddaj na tej povezavi. |                                                               |
| Oddane datoteke                     | Conutek PNpdf Sprejete vrste datotek: All file types          | Največja velikost datoteke: 20M8, največje število datotek: 5 |

#### 4.2 2. način oddaje naloge:

| Oddaja naloge - | <b>Osnutek PN UBE</b><br>utek PN. Datoteko shrani v pdf obliko in jo oddaj na tej povezavi. | izberemo 2 sivo<br>ikono pogleda |
|-----------------|---------------------------------------------------------------------------------------------|----------------------------------|
| Oddane datoteke | Največja velikost datoteke: 20M8, največje število datot 15                                 |                                  |
|                 | Sprejete vrste datotek:<br>All file types<br>Shvani spremembe Preklidi                      |                                  |

Vzporedno odpremo v novem oknu **RAZISKOVALCA**, kjer poiščemo datoteko, ki jo želimo dodati. Datoteko označimo, zadržimo levi miškin gumb in jo prenesemo na **TO MESTO**.

| 📄 Slike 📌 | 🛃 Osnutek PN                       | 13. 11. 2020 12:34 |
|-----------|------------------------------------|--------------------|
| 000       | Pret Vrsta: Adobe Acrobat Document | 13. 11. 2020 07:51 |
| 1         | 🛃 Teia Velikost: 89,9 KB           | 13. 11. 2020 11:59 |

Ko datoteko vstavimo na zgornji način, dobimo spodnji pogled, kjer samo še kliknemo oranžen gumb »**Shrani spremembe**«.

| Oddaja naloge - Osnu                                       | itek PN UBE                               |                                                                |                             |                           |
|------------------------------------------------------------|-------------------------------------------|----------------------------------------------------------------|-----------------------------|---------------------------|
| V wordovem dokumentu napiši osnutek PN.<br>Oddane datoteke | Datoteko shrani v pdf obliko in jo odd    | aj na tej povezavi.<br>Največja                                | velikost datoteke: 20MB, na | jvečje število datotek: 5 |
|                                                            | Datoteke                                  | <ul> <li>Zadnja sprememba</li> <li>13/11/2020 13:23</li> </ul> | o Velikost o<br>90KB d      | Vrsta c<br>dokument PDF   |
|                                                            | Sprejete vrste datotek:<br>Al( file types |                                                                |                             |                           |
|                                                            | Shrani spremembe Prekliči                 |                                                                |                             |                           |

Pokaže se nam spodnje okno – kjer lahko vidimo STATUS oddaje naloge.

Status oddaje naloge

| Status oddaje<br>naloge   | Oddano v ocenjevanje            |  |
|---------------------------|---------------------------------|--|
| Stanje ocen               | Neocenjeno                      |  |
| Rok za oddajo             | četrtek, 21 oktober 2021, 14:30 |  |
| Preostali čas             | 27 dni                          |  |
| Zadnja<br>sprememba       | petek, 24 september 2021, 14:16 |  |
| Oddaja datotek            | doc 24 september 2021, 14:16    |  |
| Komentar<br>oddane naloge | Komentarji (0)                  |  |

#### ■ Arnes Učilnice 🌲 🗩 🧟 🛛 😡 ঝ David Peši 🌅 🔹 Neobvezni izbirni predmet računalništvo 4. razred ۰. 🔮 Sodelujoči Izključi urejanje Pregledna plošča / Predmeti / OŠ Sw U Značke I Ocene C Splošno Splošno 🧨 CJ 3. URA // SPOZNAVANJE RAČUNALNIŠKIH KOMPONENT IN DIDAKTIČNE VAJE ZA MIŠKO D 2. URA // RISANJ 1. URA // UVODN PREDMETA, PRIJAVA DOBRODOŠEL/A V SPLETNI UČILNICI RAČUNALNIŠTVA! namenjena učencem **4.A in 4.B** si obiškujejo izbirni predmet rafunalničtvo na OŠ Sveta Ana v SI. Gorica najdeš gradivo uporabljeno pri positu, dodatne vaje. uporabne spletne povezave in še veliko drugega. Vrsiko poglavje je namenjeno določeni temi. Ca 29. september - 5 C 6. oktober - 12. Želim ti veliko zabave pri osvajanju novega znanja 👍 🗐 👘 💷 🥵 🙏 🛇 🕅 😇 🗅 13. oktober - 19. D 20. oktober - 26. Uredi • 🔛 VIDEOKONFERENCA D 27. oktober - 2

## **5** Videokonferenca Arnes ZOOM

Pri delu na daljavo uporabljamo program Zoom. <u>Zoom</u> je namreč trenutno eden od najzmogljivejših videokonferenčnih sistemov, saj omogoča, da več uporabnikov hkrati z vklopljenim zvokom in sliko sodeluje v videokonferenčni sobi – tako lahko npr. izpeljemo učno uro na način, da preko kamere hkrati vidimo vse učence v svojem razredu.

Na Arnesu so nam z nakupom licenc omogočili vsem učiteljem na slovenskih osnovnih in srednjih šolah brezplačno uporabo sistema z vsemi funkcionalnostmi. Prav tako lahko licenčno verzijo storitve uporabljamo v vrtcih, dijaških domovih in na glasbenih šolah.

Na šoli smo se dogovorili, da bomo na enoten način (**takoj po vstopu v e-učilnico**) sporočali, kje se lahko pridružite videokonferenci, v kolikor bomo primorani v šolanje na daljavo.